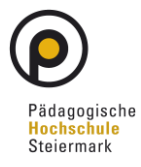

# Herzlich Willkommen bei Webex

Dieses Informationsblatt gibt einen kurzen Überblick, wie Sie mit Cisco WebEx eine Live-Online-Veranstaltung im Zuge Ihrer Lehrveranstaltung an der Pädagogischen Hochschule Steiermark starten können. Verwenden Sie für diese Anleitung bitte einen Computer. Das Beitreten mit Smartphone/Tablet unterscheidet sich und wird hier nicht behandelt.

## **Einstieg in das WebEx Online Portal**

Folgen Sie auf http://www.phst.at dem Quicklink WebEx

Dem Meeting beitreten o

Meeting-Informat

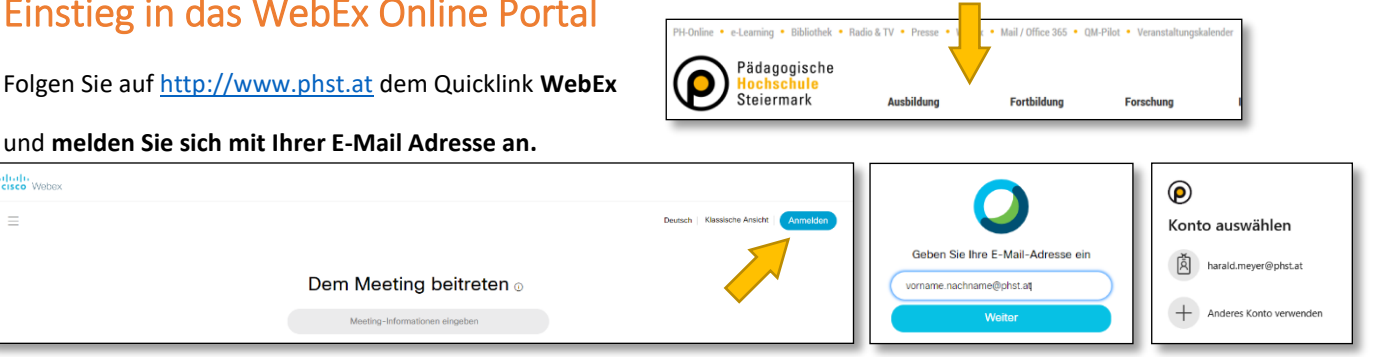

Geben Sie im nächsten Fenster Ihre Office365 Zugangsdaten, also E-Mail Adresse und PW (wie in PH Online) ein.

### Einladung über PHSt-Online

Laden Sie Ihre Zielgruppe per E-Mail z.B. über PHSt-Online ein und geben Sie den Treffpunkt mit Datum, Uhrzeit und persönlichem Meeting Raum (https://phst.webex.com/meet/vorname.nachname bzw. 123 456 789) bekannt. Ihre Meeting Informationen für die Teilnahme finden Sie im WebEx Online Portal oder im aktiven Sitzungsfenster.

#### Im WebEx Online Portal

finden Sie Ihre Meeting Informationen für die Teilnahme und können das Meeting starten.

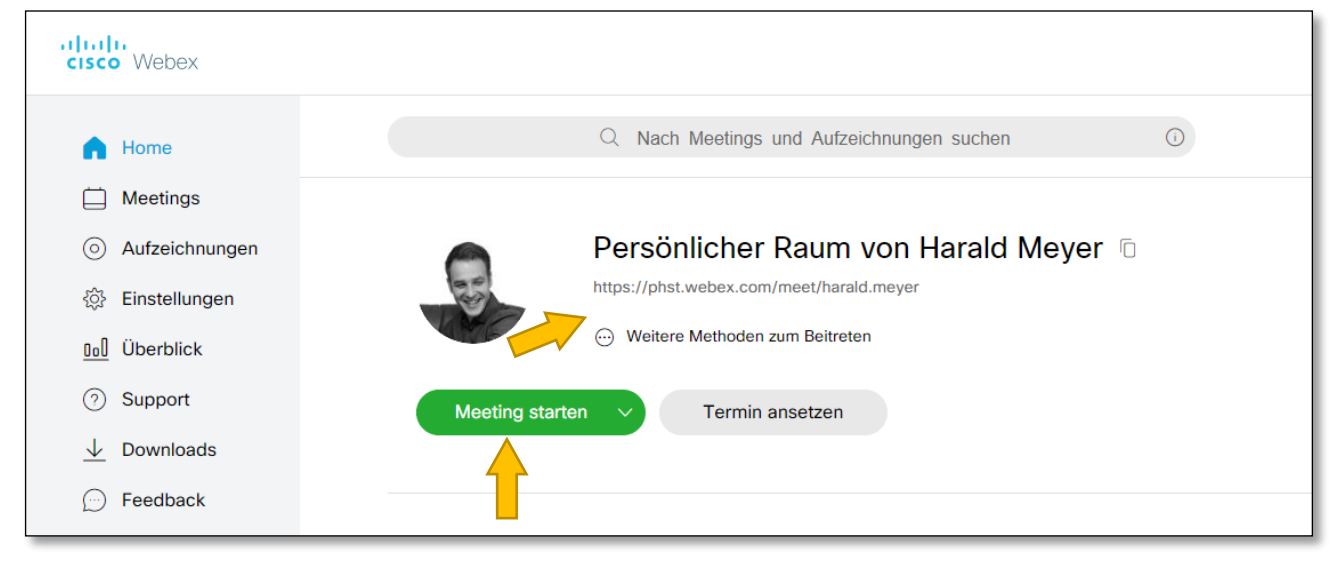

#### Installation der Desktop App

Für den vollen Funktionsumfang wird automatisch die WebEx Desktop App heruntergeladen. Öffnen Sie das Programm 🔾 webex.exe aus dem Bereich Downloads

#### Meeting starten

Bevor Sie das Meeting starten kontrollieren Sie Ihre **Geräte für die Audio- und Videoverbindung**.

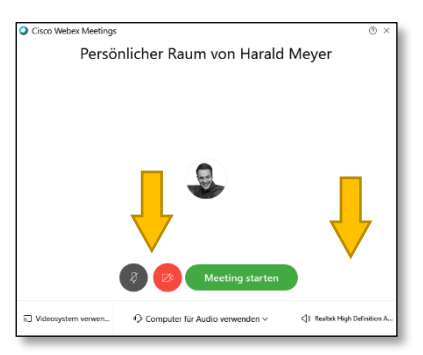

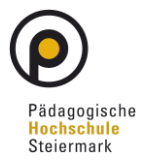

#### Im Sitzungsfenster

finden Sie Ihre **Meeting Informationen** für die Teilnahme und **aktivieren "Teilnehmer" und "Chat".** Von Vorteil ist das **"Stummschalten bei Beitritt"** und das **Deaktivieren von "Jeder kann teilen"** 

| 0                                                                                                    | Cisco Webex Meetings                                                                                                    |                                | _ @ ×         |
|----------------------------------------------------------------------------------------------------|----------------------------------------------------------------------------------------------------|--------------------------------|---------------|
| Datei Bearbeiten Freigeben Anzeigen Audio Teilnehmer                                                                                                    | Meeting Hilfe                                                                                                    |                                | 🦉 Verbunden 🔹 |
|                                                                                                    |                                                                                                    | ∨ Teilnehmer                   | ×             |
|                                                                                                    | p Ieilnehmer Meeting Hilfe                                                                                                    | Q Suche                        |               |
| Persönlicher Raum von Harald Meyer<br>Gastgeber: Harald Meyer<br>URL:<br>https://phst.webex.com/meet/harald.meyer<br>Meeting-Kennnummer:<br>956 456 326<br>Video-Adresse:<br>harald.meyer@phst.webex.com<br>Audioverbindung:<br>Austria Toll +43-720-815221<br>Alle globalen Einwahlnummer anzeigen<br>Zugriffscode: | Meinen Ton aus Strg+M   Meinen Ton ein Strg+M   Alle stummschalten Strg+M   Stummschalten Stummschalten   Stummschalten bei Bgitritt •   Ton beim Eintreten und Verlassen Einladen und erinnern   Meeting-Link Kgpieren Jeder kann teilen   Jeder kann teilen Strg+Alt+S   Berechtigungen zuweisen Strg+K   Rolle ändern in *   Gastgeberrolle zurückfordern *   Teilnehmer ausschließen * | Harald Meyer<br>Gastgeber, ich | 8             |
| 956 456 326                                                                                                    |                                                                                                    |                                |               |
| Warten auf der                                                                                                    | n Beitritt anderer Teilnehmer                                                                                                    | ∨ Chat                         | ×             |
|                                                                                                    |                                                                                                    |                                |               |
|                                                                                                    |                                                                                                    | An: Alle                       | ~             |
|                                                                                                    |                                                                                                    | Hier Chat-Nachricht eingeben   |               |

# Während einem Meeting können Sie

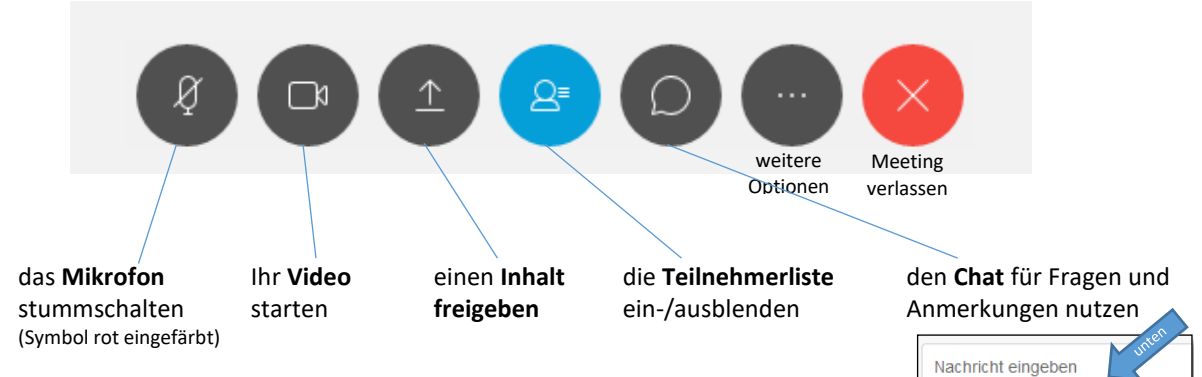